# How to verify LIN data at USSP? (Regional Head)

# Introduction

The Unified Shram Suvidha Portal is developed to facilitate reporting of Inspections, and submission of Returns. The Unified Shram Suvidha Portal has been envisaged as a single point of contact between employer, employee and enforcement agencies bringing in transparency in their day-to-day interactions. For integration of data among various enforcement agencies, each inspectable unit under any Labour Law has been assigned one Labour Identification Number (**LIN**).

The establishment LIN data has been taken from different agencies so the need is felt to keep the data updated by its verification by establishment itself. The portal facilitates Employer/Establishment to verify/modify data. Post modification the data is submitted to Regional Head of source enforcement agency for confirmation. The **Regional Head** can view the data modifications, provide remarks and approve/reject the changes.

| User Role                       | Common Name           | Activity                                                                                                    |
|---------------------------------|-----------------------|----------------------------------------------------------------------------------------------------|
| Establishment<br>Representative | Establishment         | <ul> <li>Link establishment</li> <li>Verify/Modify establishment data: <ol> <li>Basic information</li> <li>Identifiers</li> <li>Profile information</li> <li>eContacts</li> <li>Related offices</li> <li>Principal employer/ contractor</li> </ol> </li> <li>View/Submit data for verification</li> <li>Track verification process</li> </ul> |
| Regional Head                   | Enforcement<br>Agency | <ul> <li>Verify data to link LIN</li> <li>View revised data</li> <li>Reject or verify data with reasons</li> </ul>                                                                                                    |

# **Roles and Activities for Data Verification**

### **Process Flow for LIN Data Verification**

Below figure demonstrates the verification of Establishment/ Employer information process at Unified Shram Suvidha Portal. Process involves two users, Establishment Representative and Regional Head.

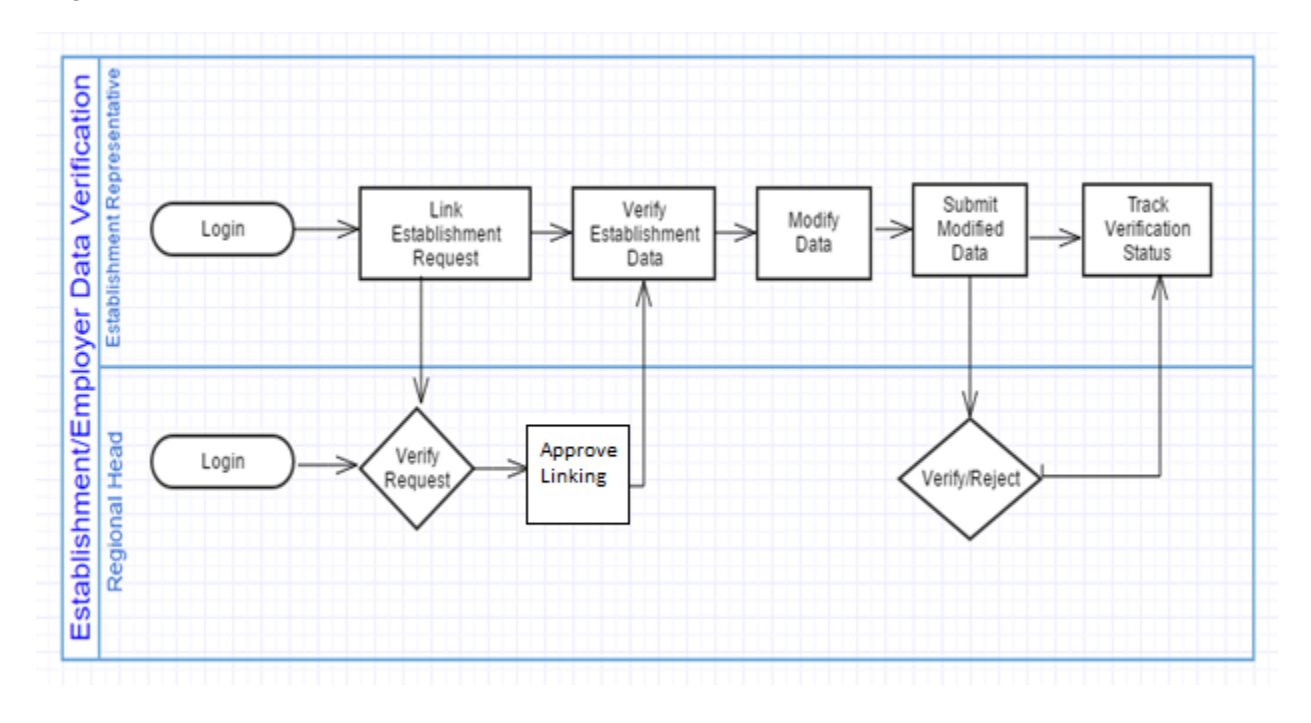

# How to login?

To get started using the Shram Suvidha Portal right away, just type the following address into your web browser or click on the link below.

### https://shramsuvidha.gov.in

Below screen will be displayed, here enter login details (user id, password and verification code). Click on the submit button to view the landing page.

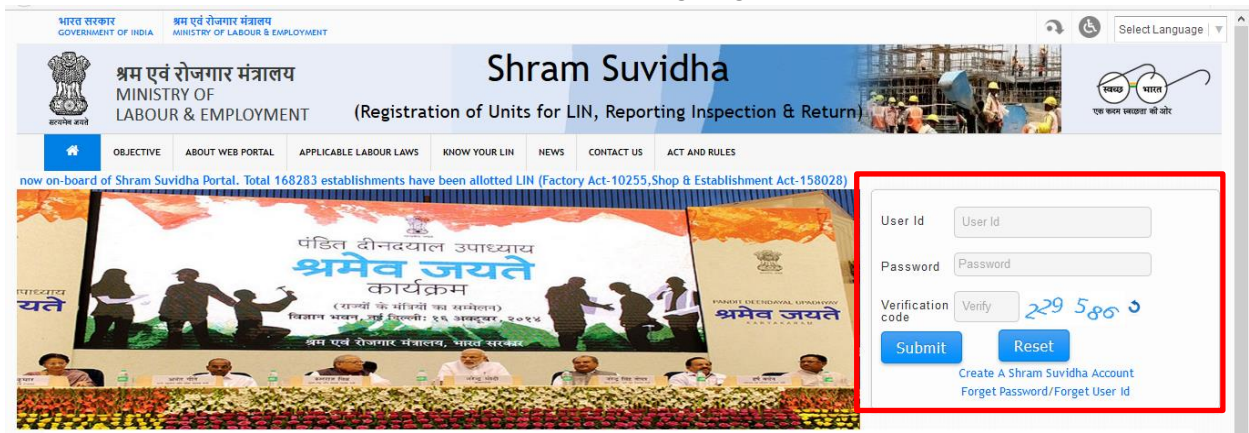

# Steps for LIN data verification by Regional Head

The establishment representative requests to link the establishment LIN is visible to regional head in portal logged in menu. The regional head view the requests and verify data to link LIN. The establishment basic information and Identifier data updated by representative is submitted to the regional head for verification. The Regional Head can view the establishment data modifications, provide remarks and approve/reject the changes.

### A. Link Establishment LIN

Once you log in at USSP, you will see 'Request List' option on the left hand side menu.

#### **Verify Establishment LIN Link Request**

To link LIN, you need to verify establishment data and establishment representative details first.

- 1. Click request list option, you will see Establishment LIN Link Request List.
- 2. At the list click verify option.

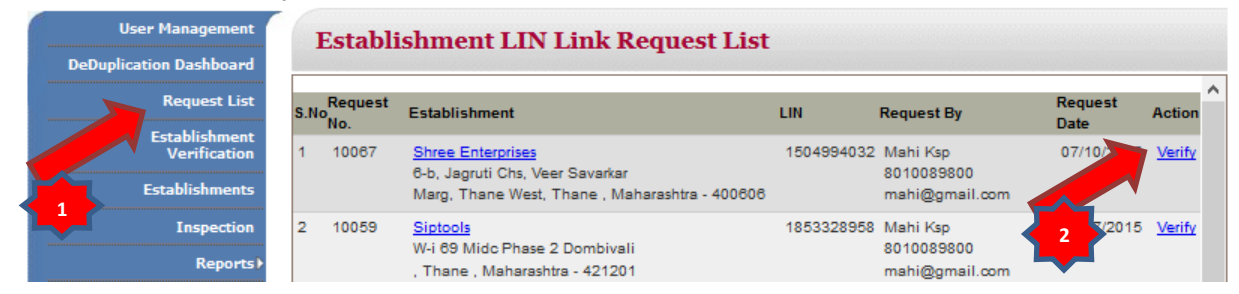

- 3. At the Link Establishment from, you view the view the establishment and new representative details. Check the declaration checkbox.
- 4. Click the verify button, system links the LIN with new representative establishment.

|                               | Establishment Li        | nk                                                              |  |
|-------------------------------|-------------------------|-----------------------------------------------------------------|--|
| DeDuplication Dashboard       |                         |                                                                 |  |
| Request List                  |                         | Link Establishment Form                                         |  |
| Establishment<br>Verification | Establishment Details   |                                                                 |  |
| ELIL                          | Establishment Name      | Shree Enterprises                                               |  |
| Establishments                |                         | 6-b, Jagruti Chs, Veer Savarkar                                 |  |
| Inspection                    | Address                 | Marg, Thane West , Thane , Maharashtra - 400606                 |  |
| Reports                       | LIN                     | 1504994032                                                      |  |
| Search                        | Existing Representative |                                                                 |  |
|                               | Name                    | Pradeep Virkud                                                  |  |
|                               | Email                   | reliable@sawantpfconsultant.com                                 |  |
|                               | Mobile                  | 9930170565                                                      |  |
|                               | New Representative      |                                                                 |  |
|                               | Name                    | Mahi Ksp                                                        |  |
|                               | Email                   | mahi@gmail.com                                                  |  |
| •                             | Mobile                  | 8010089800                                                      |  |
|                               | I have verified all t   | he details and satisfied for genuineness of the Representative. |  |
|                               |                         | Verify                                                          |  |

# **B.** Verify Establishment Basic Information

USSP allows you to verify modifications done by establishment representative for establishment basic information.

#### I. View Verification Summary

- 1. You can view the verification summary by choosing 'Establishment Verification' option from menu at left hand side.
- 2. Click pending number to view the list of establishments whose data verification is pending.

| User Management<br>DeDuplication Dashboard | Est  | tablishment Verifica | atio | n            |           |    |       |       |
|--------------------------------------------|------|----------------------|------|--------------|-----------|----|-------|-------|
| Request List                               |      |                      |      | Verification | n Summary |    |       |       |
| Establishment                              | S.No | Task/Activit 2       |      | Pending      | Verified  | Re | eject | Total |
|                                            | 1    | Basic Information    | 7    | 2            | 3         | 1  |       | 6     |
| Inspection                                 | 2    | Identifier           |      | 2            | 3         | 1  |       | 6     |

#### II. View Pending List

Click on the Pending Status option to view the submitted data and approve or reject the same.

| User Management                                 | 1   | Establishmen                                    | t Basic Informa                                                                                       | tion Verification I                                              | ist               |         |
|-------------------------------------------------|-----|-------------------------------------------------|----------------------------------------------------------------------------------------------------|------------------------------------------------------------------|-------------------|---------|
| DeDuplication Dashboard                         | S.N | loEstablishment Name                            | Address                                                                                               | Identifier                                                       | Submitted Date    | Status  |
| Establishment<br>Verification<br>Establishments | 1   | <u>B.m.labour</u><br><u>Contractors, (EPFO)</u> | Ramchandra<br>Nagar,e.s.i.hospital Rd.<br>Eastern Express Highway,,<br>Thane, Maharashtra -<br>400604 | LIN 1181708101<br>EPFO THTHA0095722000<br>ESIC 34000092570001001 | <u>25-04-2016</u> | Pending |

#### III. Submit Verification Form

View the revised data, provide the remarks and choose the reject or verify button. If you choose reject option, remark field is mandatory.

| User Management               | Establishment Ba           | asic Information Verification                         | Form                                |
|-------------------------------|----------------------------|-------------------------------------------------------|-------------------------------------|
| DeDuplication Dashboard       | Pamahan dan Na             | B.m.labour Contractors, (1-1817-081                   | 10-1)                               |
| Request List                  | Catabliabaset              | gar,e.s.i.iiospitai Kii., Easterii Express riigiiway, | Pauland Date                        |
| Establishment<br>Verification | Establishment              | Existing Data                                         | Revised Data                        |
|                               | Establishment Name         | B.M.LABOUR CONTRACTORS,                               | B.m.Iabour Contractors,             |
| Establishments                | Establishment Name as per  |                                                       |                                     |
| Inspection                    | PAN                        |                                                       |                                     |
| Reports)                      | Premise No./Name           | RAMCHANDRA NAGAR, E.S.I.HOSPITAL RD.                  | Ramchandra Nagar,e.s.i.hospital Rd. |
| Search                        | Locality Name/Colony       | EASTERN EXPRESS HIGHWAY,                              | Eastern Express Highway,            |
|                               | State                      | Maharashtra                                           | Maharashtra                         |
|                               | District                   | Thane                                                 | Thane                               |
|                               | PIN Code                   | 400604                                                | 400604                              |
|                               | Set-Up Date                |                                                       | 01-06-1989                          |
|                               | Hazardous                  | No                                                    | Yes                                 |
|                               | Dangerous                  | No                                                    | No                                  |
|                               | Remark                     |                                                       |                                     |
|                               |                            |                                                       |                                     |
|                               |                            |                                                       |                                     |
|                               | Submitted by : Sopnannd De |                                                       | Submitted Date : 25-04-201          |
|                               | Back To List               |                                                       |                                     |
|                               |                            | Reject Verify                                         |                                     |

#### **IV.** View Basic Information Verified List

Click on the verified number at the verification summary screen to view the verification list. Click on the submitted date to view the establishment revised data details.

| Request List                      | NoEstablishment Name               | Address                                                                                                   | Identifier                                                       | Submitted Date    | Status   |  |
|-----------------------------------|------------------------------------|----------------------------------------------------------------------------------------------------|------------------------------------------------------------------|-------------------|----------|--|
| Establishment<br>Establishments   | Ram Refrigeration,<br>(EPFO)       | A-201, Atharva Park Chs<br>Ltd<br>Pokhran Road No-01,<br>Shivai Nagar, Thane,<br>Maharashtra - 400606     | LIN 1533703434<br>EPFO THTHA0208163008<br>ESIC 34000292660001099 | 08-04-2016        | Verified |  |
| Inspection<br>Reports ><br>Search | <u>B K Constructions</u><br>(EPFO) | 101, 1sst Floor,shivam<br>Dhanya<br>Bhandar,near Indofil<br>Co,azad Nagar, Thane,<br>Maharashtra - 400807 | LIN 1620686234<br>EPFO THTHA0204482000<br>ESIC 11001165630000401 | <u>07-04-2018</u> | Verified |  |
| 3                                 | Avadh Corporation<br>(EPFO)        | Vandan Collage,near<br>Masjid<br>J.k.gram,carvallo Nagar,<br>North East Delhi, Delhi -<br>400606          | LIN 1795114745<br>EPFO THTHA0205041000                           | <u>05-04-2016</u> | Verified |  |

#### V. View Rejected List

Click on the rejected number at the verification summary screen to view the rejection list. Click on the submitted date to view the rejected establishment revised data details.

| User Management                                                 | Establishmen                                     | t Basic Informat                                                                                                    | tion Verification | List              |          |   |
|-----------------------------------------------------------------|--------------------------------------------------|----------------------------------------------------------------------------------------------------|-------------------|-------------------|----------|---|
| DeDuplication Dashboard                                         | S.NoEstablishment Name                           | Address                                                                                                    | Identifier        | Submitted Date    | Status   | • |
| Request List<br>Establishment<br>Verification<br>Establishments | 1 <u>Vighnaharta Security</u><br>Services (EPFO) | 13, Citylight Co-op Hsg.<br>Soc. Ltd.,<br>Indira Nagar, Kanjurmarg<br>(East), Mumbai Suburban,<br>Maharashtra - 400042 | LIN 1431619505    | <u>08-04-2018</u> | Rejected |   |
| Inspection<br>Reports >                                         | One item found.<br>1                             |                                                                                                    |                   |                   |          | ~ |

# **C.** Verify Establishment Identifiers

Here you can verify/reject modifications made to establishment identifiers by employer/ establishment representative.

#### I. View Verification Summary

- 1. You can view the verification summary by choosing 'Establishment Verification' option from menu at left hand side.
- 2. Click pending number to view the list of establishments whose data verification is pending.

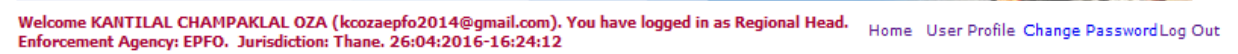

| User Management                         | Es   | tablishment     | Verificatio | n               |          |        |       |
|-----------------------------------------|------|-----------------|-------------|-----------------|----------|--------|-------|
| DeDuplication Dashboard<br>Request List |      |                 |             | Verification Su | immary   |        |       |
| Establishment                           | S.No | Task/Activit    |             | Pending         | Verified | Reject | Total |
| Establishments                          | 1    | Basic Informati |             | 2               | 3        | 1      | 6     |
| Inspection                              | 2    | Identifier      |             | 2               | 3        | 1      | 6     |
| Reports                                 |      |                 |             |                 |          |        |       |

#### II. View Pending List

Click on the Pending Status option to view the submitted data and approve or reject the same.

| eDuplication Dashboard        |                                                                    |                                                                               |                                                                           |                               |
|-------------------------------|--------------------------------------------------------------------|-------------------------------------------------------------------------------|---------------------------------------------------------------------------|-------------------------------|
| Request List                  | S.NoEstablishment Name                                             | Address                                                                       | Identifier                                                                | Status                        |
| Establishment<br>Verification | 1 <u>Omni Engineers -</u><br><u>Fabricators (EPFO)</u>             | Shop No. 489, Kolshet Road,<br>Azad Nagar,, Thane,<br>Maharashtra - 400607    | LIN 1-9287-8928-1<br>ESIC NO 34000007200001001<br>EPFO NO THTHA0097963000 | PAN Pending<br>EPFO NO Reject |
| Establishments<br>Inspection  | 2 <u>Vignharta Security &amp;</u><br><u>Allied Services (ESIC)</u> | Citilight Co Op Hsg. So. Ltd.<br>Indira Nagar<br>G-245, Mumbai, Maharashtra - | LIN 1-5525-2292-2<br>PAN FTYPS9165N                                       | EPFO NO Pending               |
| Reports                       |                                                                    | 400042                                                                        |                                                                           |                               |

#### **III.** Submit Verification Form

View the revised data, provide the remarks and choose the reject or verify button. If you choose reject option, remark field is mandatory.

| User Management         | Identifier Verifica                                                      | ntion Form     |                                           |  |  |
|-------------------------|--------------------------------------------------------------------------|----------------|-------------------------------------------|--|--|
| DeDuplication Dashboard | Our Training Tabiation ( , - 2 , 2 - 2 - 2 )                             |                |                                           |  |  |
| Request List            | Shop No. 489, Kolshet Road, , Azad Nagar, , Thane , Maharashtra - 400607 |                |                                           |  |  |
| Establishment           |                                                                          | Existing Value | Revised Value                             |  |  |
| Verification            | Identifier                                                               | PAN            | PAN ( <u>*Click here for verify PAN</u> ) |  |  |
| Establishments          | Identity/Registration Number                                             |                | FTYPS9305N                                |  |  |
| Inspection              | Establishment Name as on                                                 |                | Omni Engineere Enkrientere                |  |  |
| Reports                 | Identifier                                                               |                | Omm Engineers - Pabricators               |  |  |
| Search                  | Action                                                                   |                | New                                       |  |  |
|                         | Supporting Documents                                                     | View           | View                                      |  |  |
|                         | Remark                                                                   |                |                                           |  |  |
|                         |                                                                          |                |                                           |  |  |
| · ·                     |                                                                          |                |                                           |  |  |
|                         | Submitted by : Sopnannd Das                                              |                | Submitted Date : 08-04-2016               |  |  |
|                         | Back To List                                                             |                |                                           |  |  |
|                         | 2                                                                        | Reject Verify  |                                           |  |  |
|                         |                                                                          |                |                                           |  |  |

#### **IV.** View Identifier Verification List

Click on the verified number at the verification summary screen to view the verification list. View the verification status under status column.

| ebupileation basilobard                         |                                       | 8.4.4                                                                                                  | his difference and                                                                                                   | 04-4             |  |
|-------------------------------------------------|---------------------------------------|----------------------------------------------------------------------------------------------------|----------------------------------------------------------------------------------------------------|------------------|--|
| Request List                                    | 5.NOEstablishment Name                | Address                                                                                                | Identifier                                                                                                    | Status           |  |
| Establishment<br>Verification<br>Establishments | 1 <u>B K Constructions</u><br>(EPFO)  | 101, 1sst Floor,shivam Dhanya<br>Bhandar,near Indofil Co,azad<br>Nagar, Thane, Maharashtra -<br>400607 | LIN 1-8208-8623-4<br>ESIC NO 34000286320001007<br>EPFO NO THTHA0204482111                                            | PFO NO Verified  |  |
| Inspection<br>Reports↓<br>Search                | 2 <u>Atesting Pvt Ltd</u><br>(Manual) | I-282<br>Tilak Nagar, Jayanagar,<br>Lohardaga, Jharkhand -<br>560041                                   | LIN 1-7374-1049-1<br>ESIC NO 33000113800001101<br>EPFO NO THTHA0098198000<br>MINE CODE 9878543210<br>BIP ID 45345345 | EPFO NO Verified |  |
|                                                 | 3 Avadh Corporation<br>(EPFO)         | Vandan Collage,near Masjid<br>J.k.gram,carvallo Nagar, North<br>East Delhi, Delhi - 400606             | LIN 1-7951-1474-5<br>PAN AQQPP8373D<br>EPFO NO THTHA0205041000                                                       | EPFO NO Verified |  |

This ends the process of LIN data verification by Regional Head.

# Annexure

# A. Glossary

| Terms                        | Definitions                                                                                                    |
|------------------------------|----------------------------------------------------------------------------------------------------|
| CLC (C)                      | Chief Labour Commissioner (Central)                                                                                                  |
| DGMS                         | Directorate General of Mines Safety                                                                                                  |
| Employer/Establishment       | A person or an organization that employees people over a place and pays them in exchange of their work                               |
| Enforcement Agency (EA)      | An agency identified for enforcement of Labour laws.                                                                                 |
| Enforcement Agency User      | Any registered user who is an employee of the<br>Enforcement Agency has been authorised to perform<br>various actions on the portal. |
| EPFO                         | Employees Provident Fund Organisation                                                                                                |
| ESIC                         | Employees State Insurance Corporation                                                                                                |
| Establishment Representative | Any registered user who has been authorised by Employer/Establishment to use the portal for various activities on its behalf.        |
| LIN                          | Labour Identification Number                                                                                                    |
| NIC                          | National Informatics Centre                                                                                                    |
| Regional Head                | The EA user authorised to verify the Registration Form filled by Authorised User.                                                    |
| USSP                         | Unified Shram Suvidha Portal                                                                                                    |

# **B.** Validations

You need to consider below points while filling the **forms** at portal to validate the accuracy.

- Form fields marked \* are mandatory.
- Special Characters not allowed except "." (Dot) and space.
- Valid alphanumeric character includes special characters- Dot [.], Slash [/], At [@], Comma [,], Hyphen [-], Brackets [(and)] and Space.
- Date Validation Criteria
  - a. Should accept in Day, Month and Year format.
  - b. Day, Month and Year should be numeric.
- Email- Alphanumeric, DOT, @, hyphen, underscores.

# C. Send feedback

Here you can give us your feedback and suggestions which can be used as basis of improvement and help.

1. Once you are logged into your USSP account, at the top most bar you will see the 'Feedback' option.

|                               |                                                                   | Feedback Skip to Main Content Screen Reader Access Site Map (A-) (A) (A+) Select Language   V                                |  |  |
|-------------------------------|-------------------------------------------------------------------|----------------------------------------------------------------------------------------------------|--|--|
| Reader and                    | <b>श्रम एवं रोजगार मंत्राल</b><br>MINISTRY OF<br>LABOUR & EMPLOYM | य Shram Suvidha<br>ENT (Registration of Units for LIN, Reporting Inspection & Return) कि कि कि कि कि कि कि कि कि कि कि कि कि |  |  |
| Welcome re<br>Representa      | turnTest returnTest retu<br>tive. 17:05:2016-17:17:               | umTest (returnlabour@gmail.com). You have logged in as Establishment<br>55                                                   |  |  |
| Establishments<br>Verify Data |                                                                   | Welcome to Shram Suvidha Portal                                                                                              |  |  |
|                               |                                                                   |                                                                                                    |  |  |
| Your Inspection               |                                                                   | Suvidha Portal                                                                                                    |  |  |
|                               | Link Establishment                                                |                                                                                                    |  |  |

2. Click the feedback option; you will see Feedback & Suggestion form. Fill and submit the form.

| Feedback & Suggestion |                         |  |  |  |
|-----------------------|-------------------------|--|--|--|
|                       |                         |  |  |  |
| Feedback Topic*       | Select Feedback Topic v |  |  |  |
| Name*                 | name                    |  |  |  |
| Email Id*             | name@gmail.com          |  |  |  |
| Mobile                | 8245671891              |  |  |  |
| Landline Number       | 011-12345678            |  |  |  |
|                       | Your Comment            |  |  |  |
| Comment*              |                         |  |  |  |
|                       |                         |  |  |  |
|                       | Submit Reset            |  |  |  |

# **D. Contact us**

You can also send your feedback to Shram Suvidha Portal Team at <u>websupport-mol@nic.in</u> .